## **GETI Gift Description**

**OPTiTerm Windows Terminal Installation Guide** 

Techsupport2@globaletelecom.com

To install Optiterm on to your Windows machine create a Folder on your "C:\" drive named **OptiTerm**, then drag and drop the **Optiterm\_Setup.exe** file into that folder.

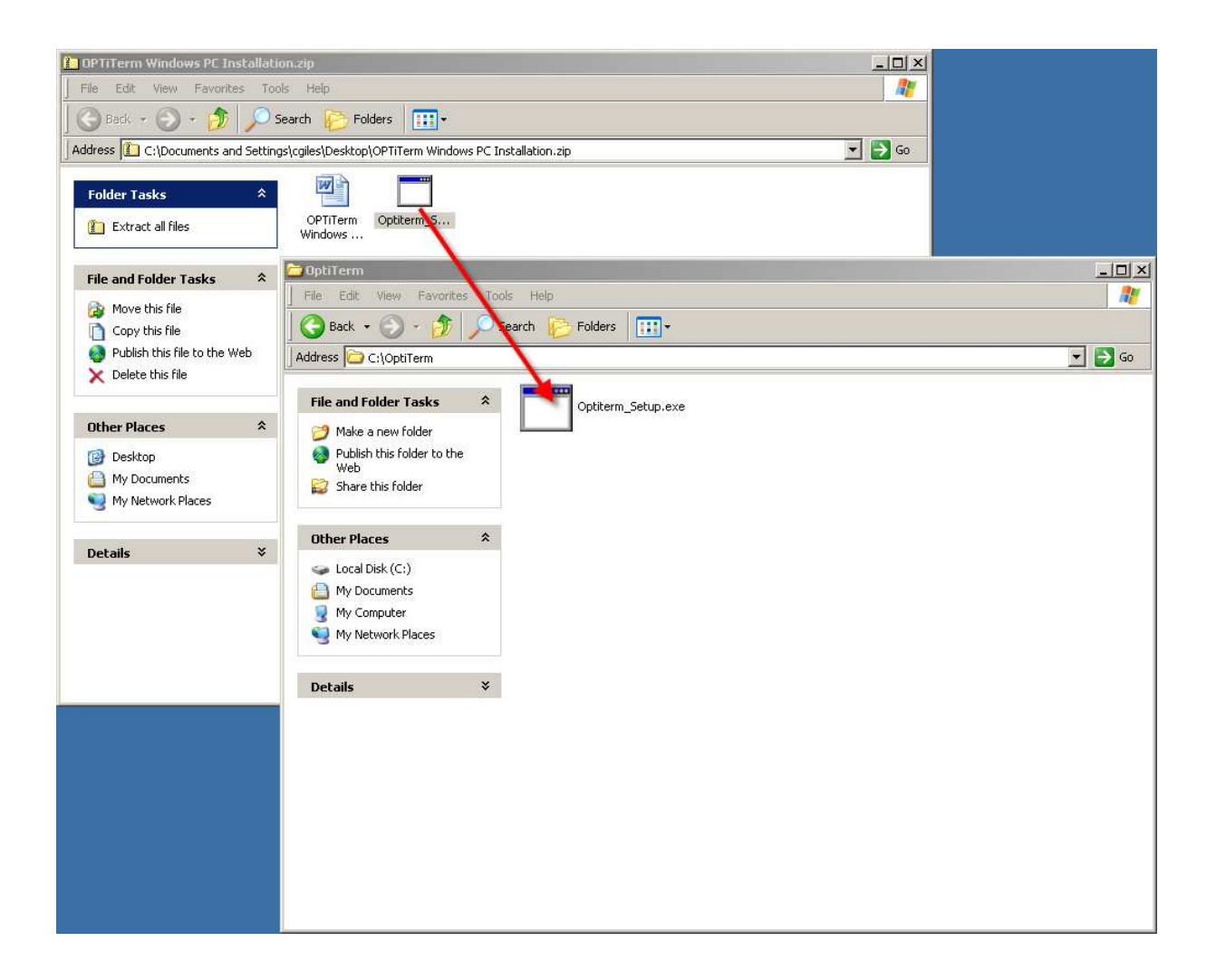

In the **OptiTerm** folder there will now be a file called **Optiterm\_Setup.exe.** Double click or open **Optiterm\_Setup.exe**.

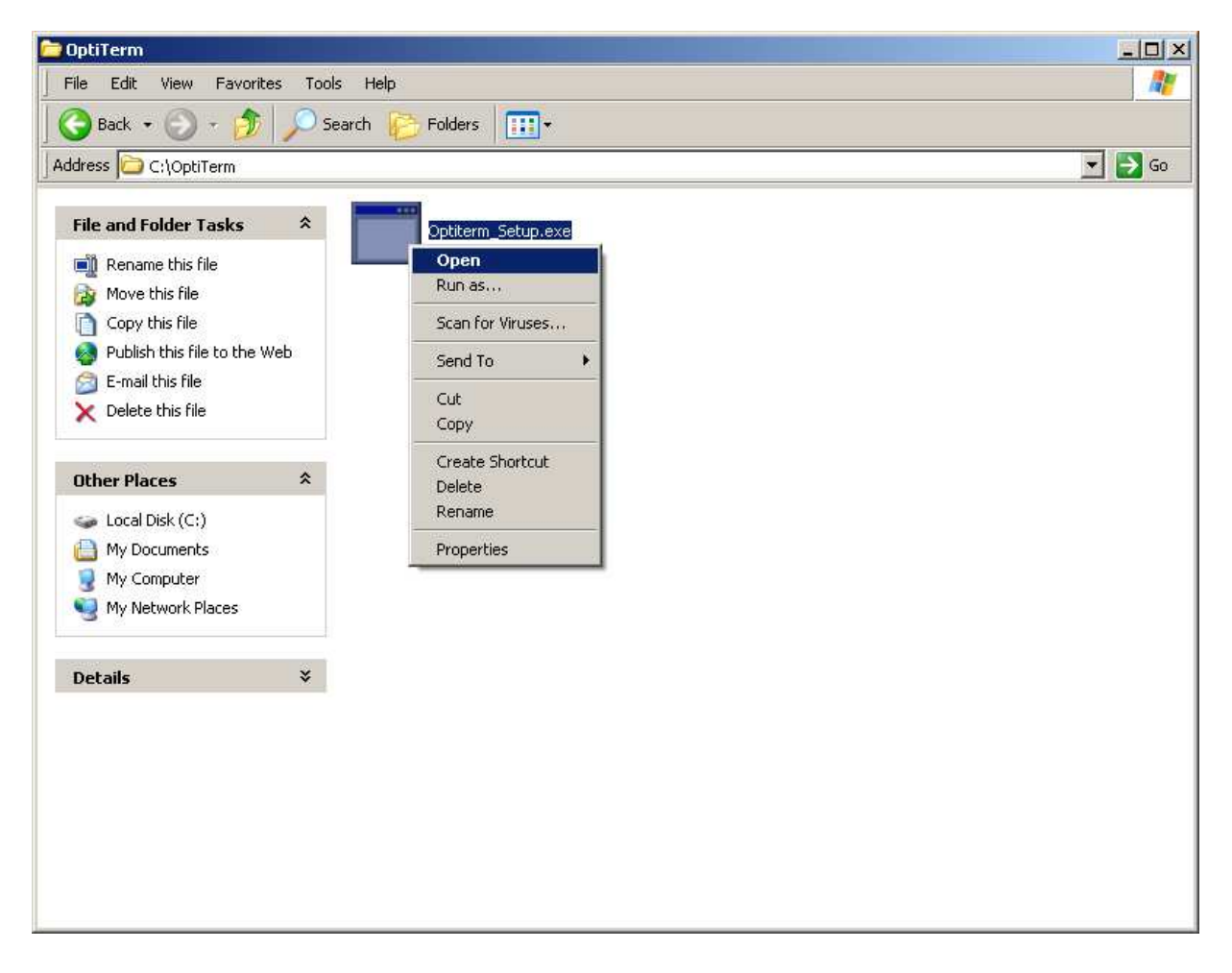

The setup process will automatically install the application files into the **OptiTerm** folder.

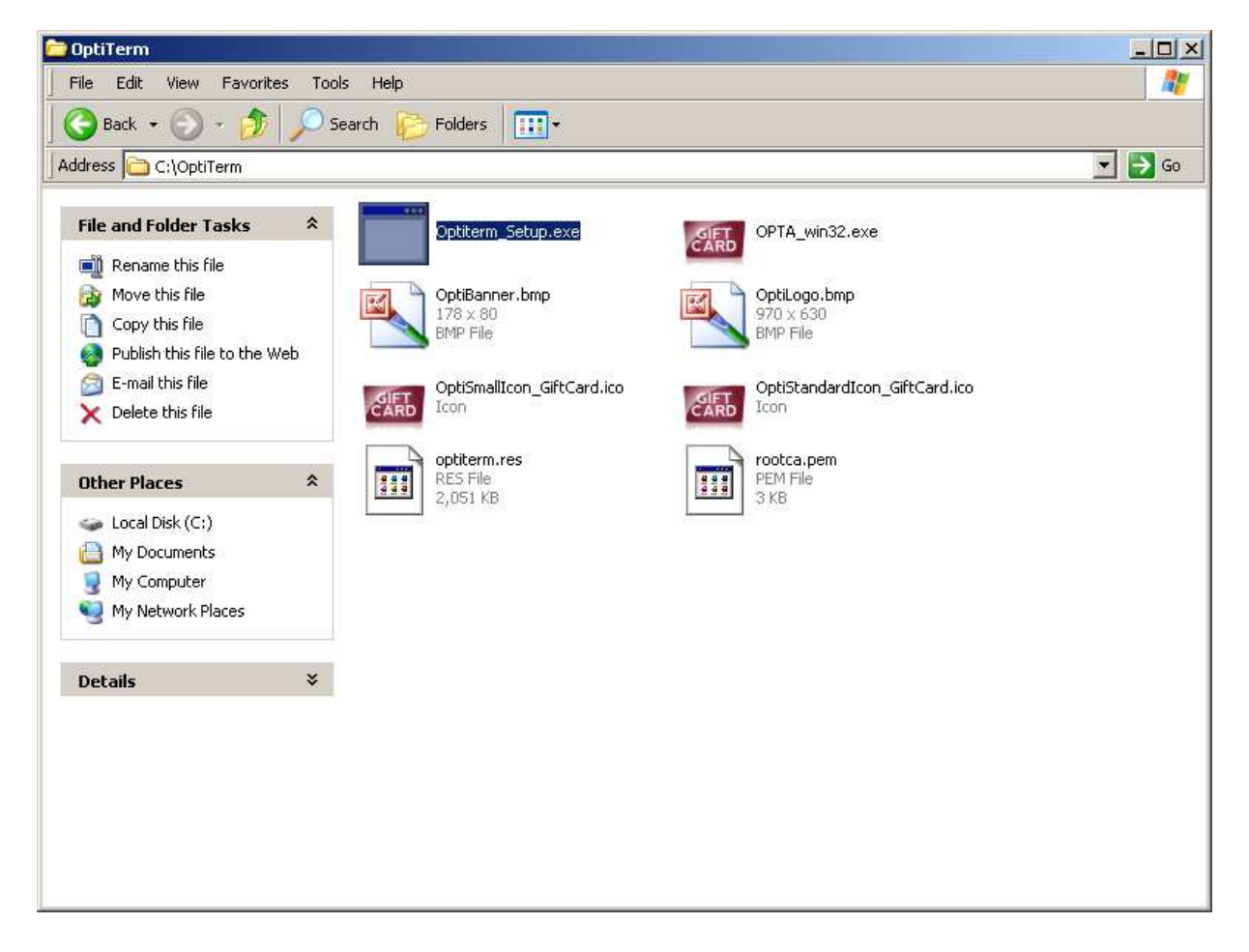

Double click or open **OPTA\_win32.exe** in the **OptiTerm** folder to launch the configuration downloader.

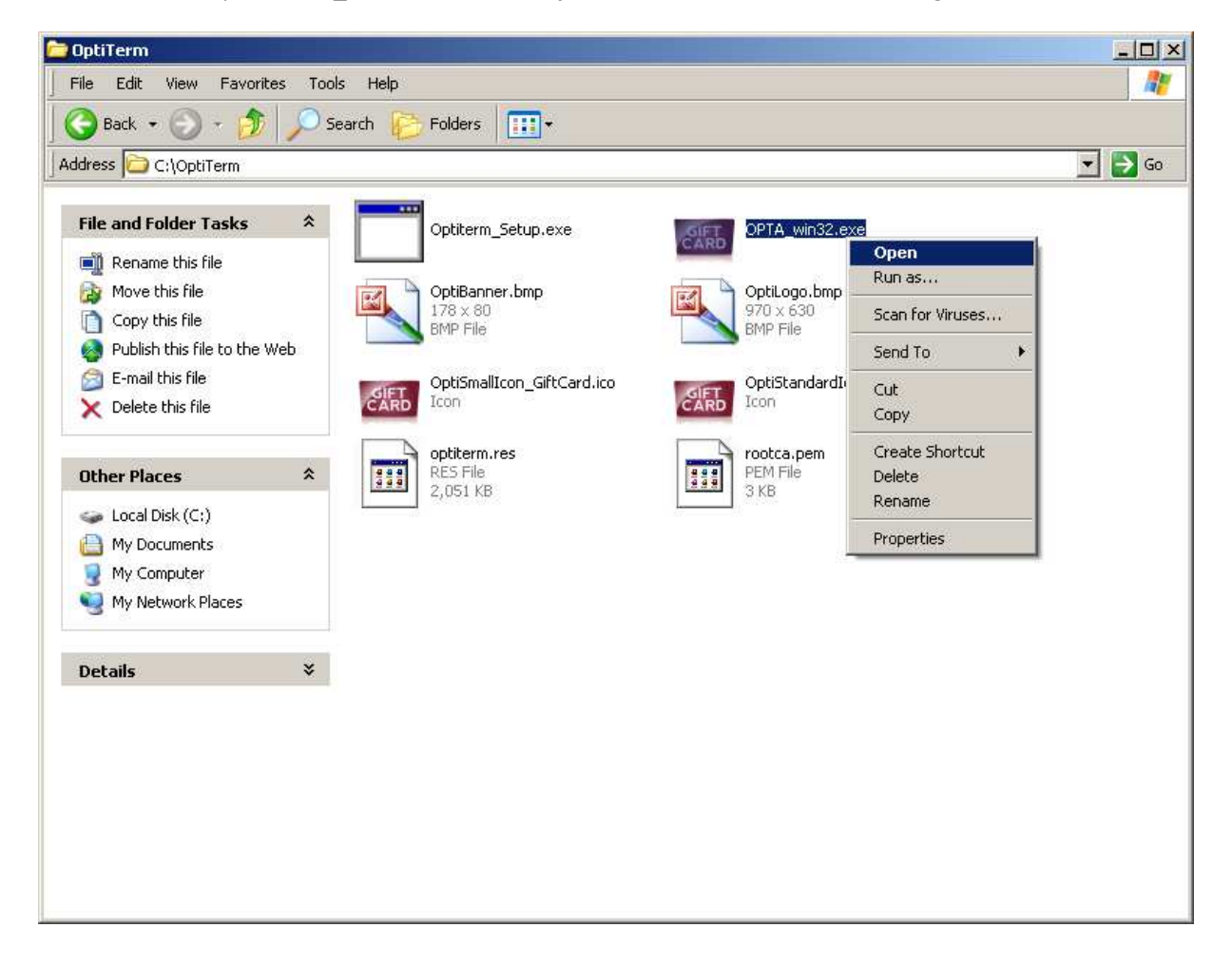

At this point you will need terminal specific information from the **Merchant Approval & Download Form** in order to complete the installation (Sample provided below):

| To: GETI (97)<br>Contact: ISO Contact Name Phone: (123)123- |                                                          |                            | FAX1: (123)123-4567                                                                                  |  |  |
|-------------------------------------------------------------|----------------------------------------------------------|----------------------------|----------------------------------------------------------------------------------------------------|--|--|
|                                                             |                                                          | Phone: (123)123-4567       | FAX2: (123)123-4567                                                                                  |  |  |
|                                                             | ISO IS RESPONSIB                                         | LE FOR MERCHANTS CORRECT 1 | ID#. VERIFY AFTER DOWNLOAD IS COMPLETE                                                               |  |  |
| Merchant Information                                        |                                                          |                            | Merchant #: MERCHANTID                                                                               |  |  |
| Merchant: My Merchant Name                                  |                                                          |                            | Equipment Type: OPTiTerm Windows PC                                                                  |  |  |
| Location: My Location Name                                  |                                                          |                            | Service Level: EGC                                                                                   |  |  |
| Address:                                                    | 123 N Any where Ave<br>AnyCity.US 12345<br>(123)123-4567 |                            | OPT Terminal ID: 00123456<br>OPT Merchant ID: 1234567891011<br>OPT PSPA Profile ID: EGC 000100000000 |  |  |
| Merchant                                                    | Cross Reference ID: 02000                                | 201                        |                                                                                                    |  |  |
| Location (                                                  | Cross Reference ID: 02000                                | 202                        |                                                                                                    |  |  |
| Terminal                                                    | Cross Reference ID: 02000                                | 203                        |                                                                                                    |  |  |
| NSF Fee:                                                    | 25.00                                                    |                            |                                                                                                    |  |  |

The download parameters for this merchant will be as follows:

| Download Phone Number: 18666537432 | Download IP Address: 66.210.223.235 |  |  |
|------------------------------------|-------------------------------------|--|--|
| Download Terminal ID: 00123456     | Download Port Number: 800           |  |  |
| Cross Reference ID: 02000203       | ð.                                  |  |  |

Please download installation files, and download instructions from the "New Merchant Setup" link at www.giftcardtraining.com

No further action is necessary with this form; as your download file will be generated automatically (please note that, while we do strive to achieve the fastest possible turn-around, it could take up to 8 business hours to complete the file build request). From this screen you will select the appropriate communication method for which the PC will be using to connect (TCP/IP for Broadband or Dial for Dial-Up).

| 📾 Opticard Payment Services, Inc |       |                                     |  |  |  |  |
|----------------------------------|-------|-------------------------------------|--|--|--|--|
| Select Init Type:                | A.    |                                     |  |  |  |  |
| тсрур                            | SSL   |                                     |  |  |  |  |
| DIAL                             | Clear |                                     |  |  |  |  |
|                                  |       |                                     |  |  |  |  |
|                                  |       |                                     |  |  |  |  |
|                                  |       | Opticard®<br>A PLANET GROUP COMPANY |  |  |  |  |
|                                  |       |                                     |  |  |  |  |

Enter the **Download Terminal ID (TID), IP Address, Port Number, or Download Phone number** as assigned by GETI, located on the Merchant Approval and Download Form (See above sample) and press **Enter.** 

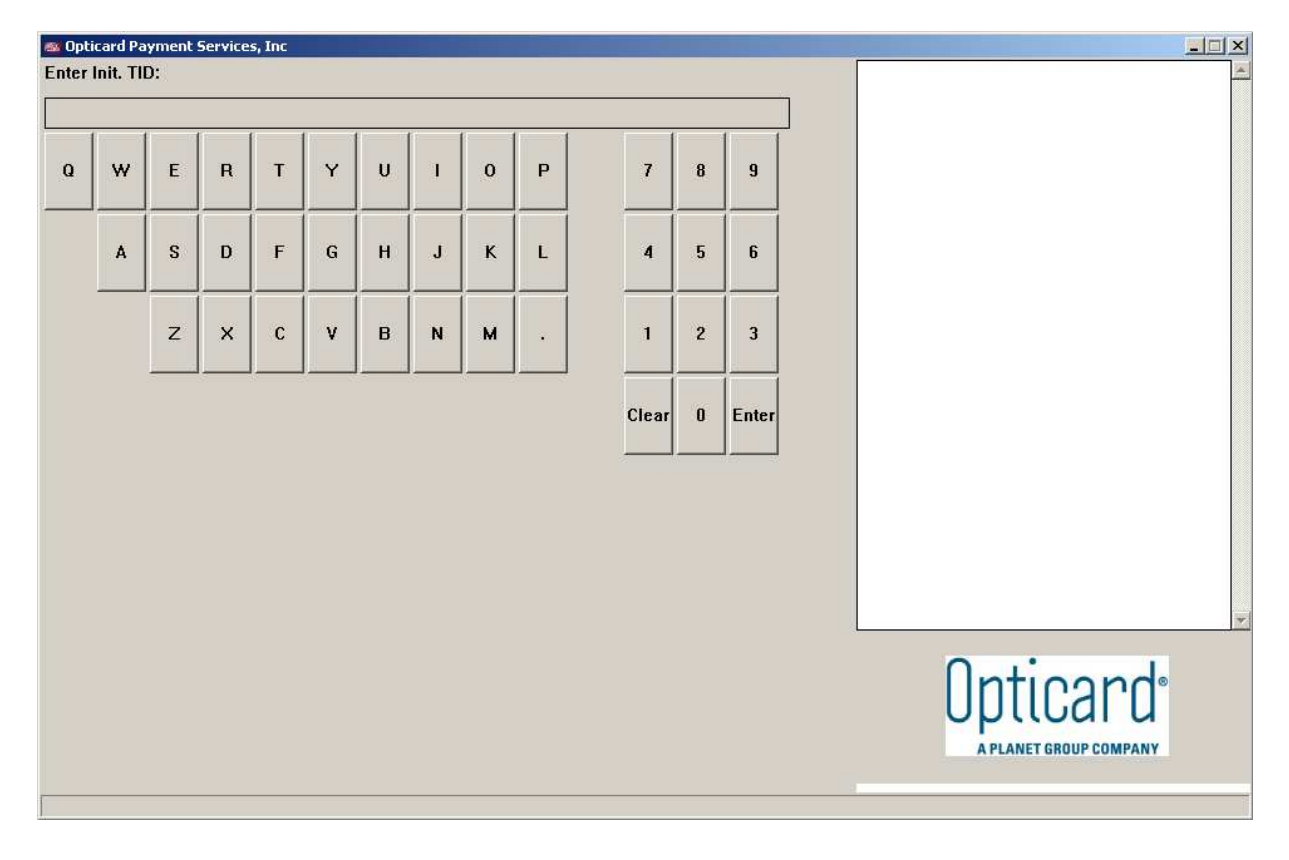

Enter the initialization IP of **66.210.223.235**, or if initializing via Dial, the download phone number of **1-866-653-7432**.

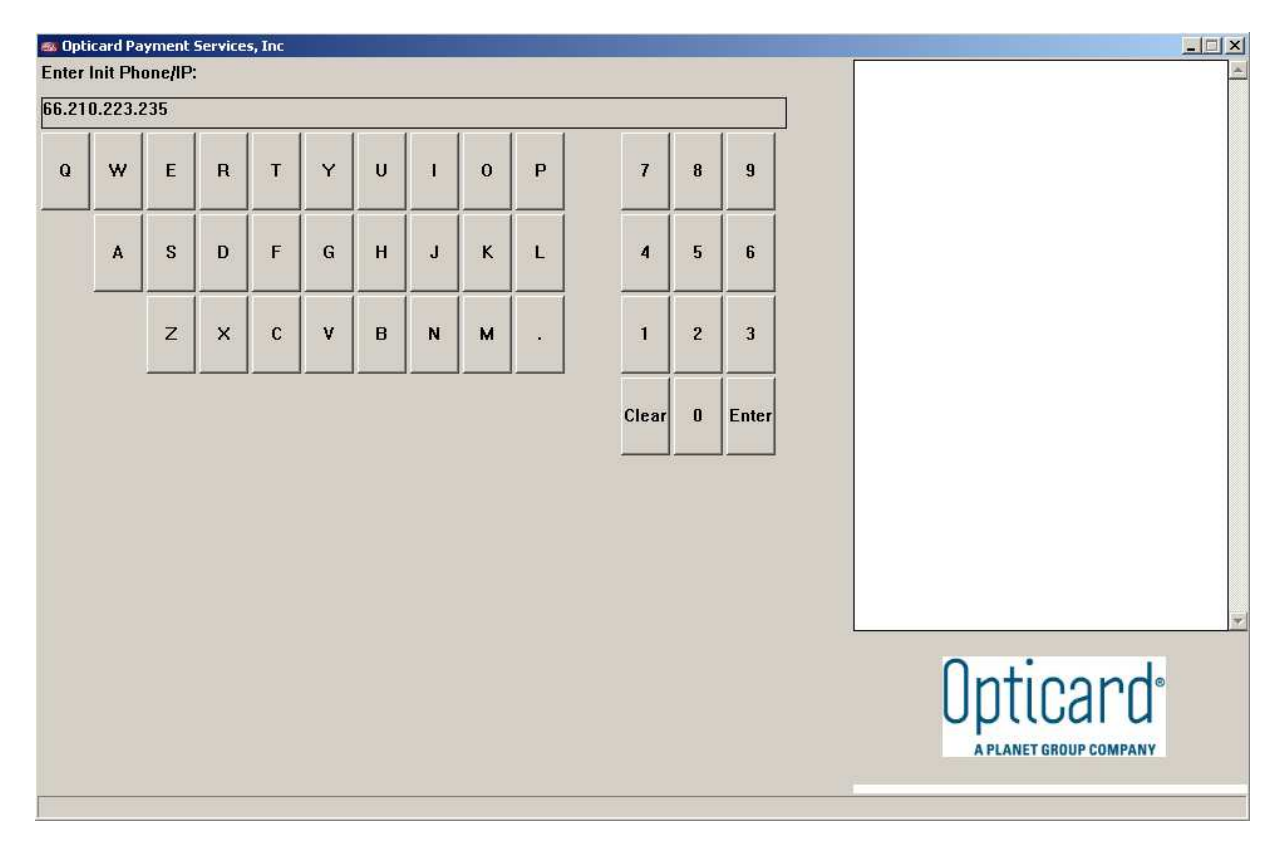

Opticard Payment Services, Inc Enter Init IP Port: **Opticard**<sup>•</sup> Clear Enter A PLANET GROUP COMPANY

Enter the initialization port number of 800, if you selected Dial up, this step will not appear.

After configuration is done you will get a message that you must restart the application, click **OK**. The program will close.

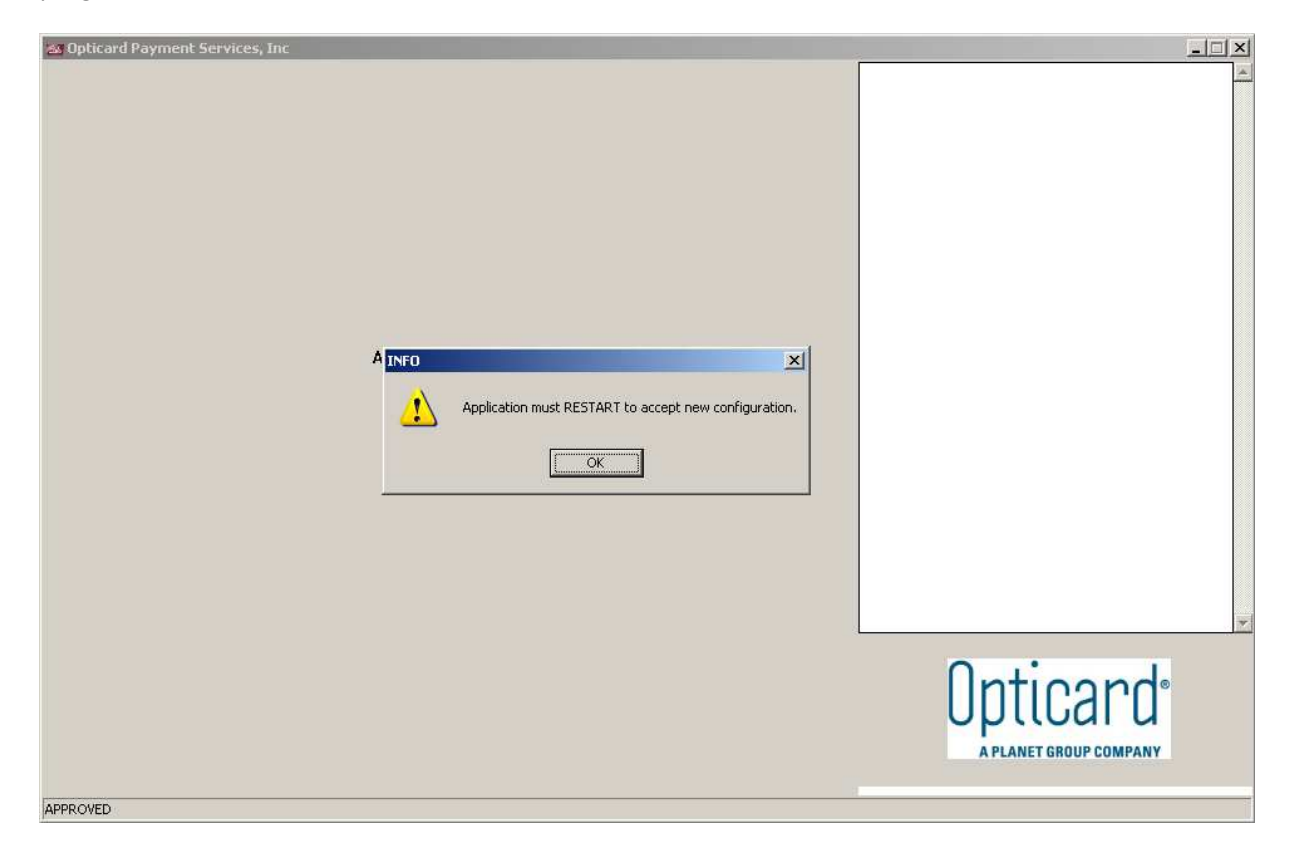

Double click on **OPTA\_win32.exe** again, the program will launch and will now be ready to process.

| 🚳 Opticard Payment Services, Inc |               |           |  |                                     |
|----------------------------------|---------------|-----------|--|-------------------------------------|
| Please select a transaction      |               | A.        |  |                                     |
| Inquiry                          | Add Points    | Issue     |  |                                     |
| Redeem                           | Void          | Add Value |  |                                     |
| Report                           | Issue Batch   | Transfer  |  |                                     |
| Post Auth                        | Change Status |           |  |                                     |
|                                  |               |           |  | *                                   |
|                                  |               |           |  | Opticard®<br>A PLANET GROUP COMPANY |

To create a **Desktop Shortcut** right click on the **OPTA\_win32.exe** and choose send to desktop.

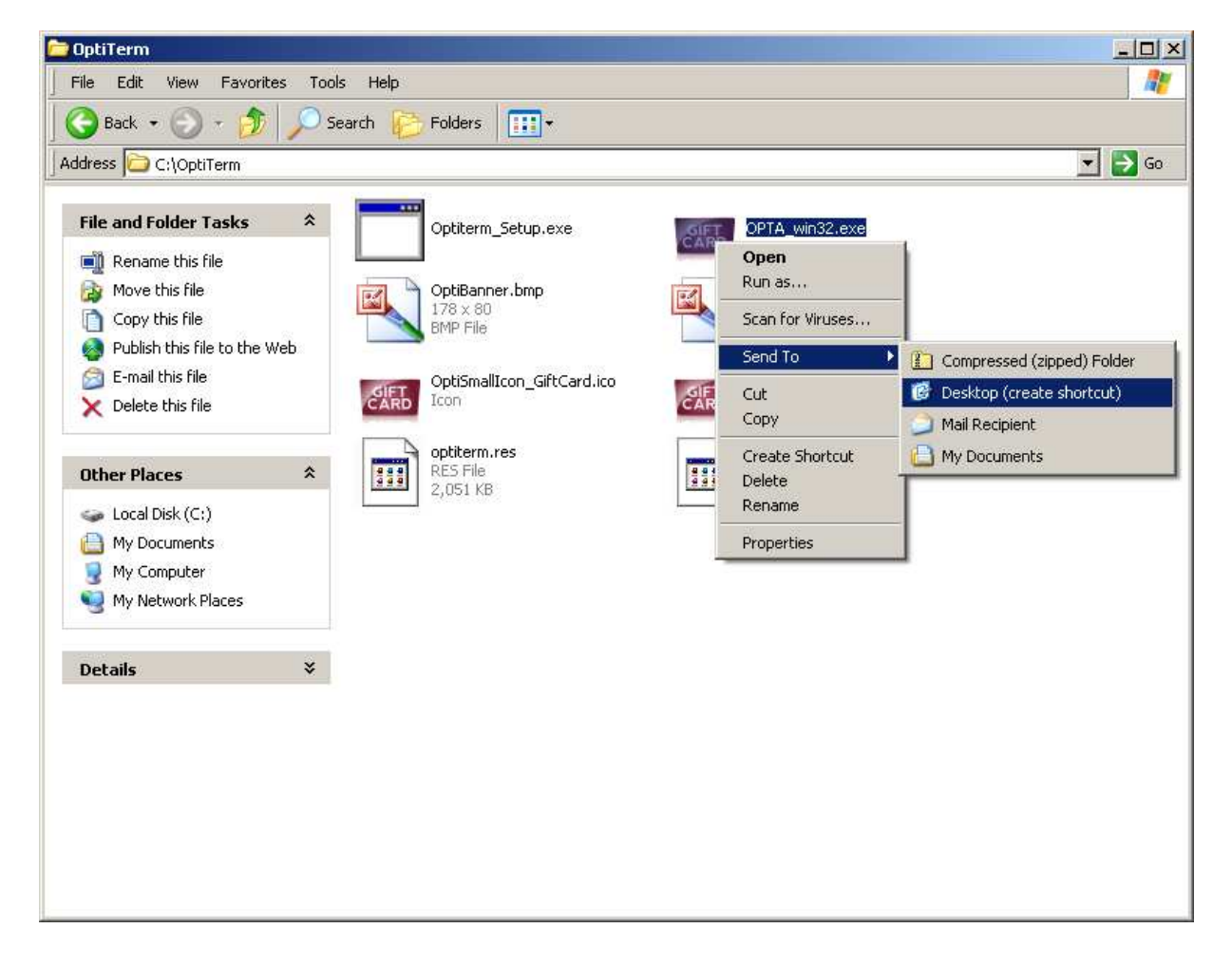